## **GOVERNMENT OF HARYANA**

## **Department of School Education**

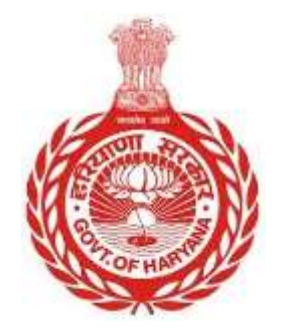

[Management Information System]

Introduction: The Government of Haryana launched the MIS portal under the education sector with the name DSE MIS Haryana. This Portal is introduced for serving all education officers, teachers, and students to access all technology systems. All the stakeholders who belong to the School Education Department such as Students, teachers, and other education department employees have their logins on the MIS portal and they can access all the services related to the Academic and Administrative purposes in the Department.

## USER MANUAL FOR EMPLOYEE DEMISE

Step 1: - Login: Users must login to the MIS with their employee code and password.

Step 2: - Navigate to Employee Demise: After successful login, users must click on the "Employee Demise" tab.

Step 3: - Search for Employee: Users must search for the employee using their employee ID.

Step 4: - View Employee Profile: Once the employee is located, users can view all profile details and select "Proceed".

Step 5: - Enter Date of Death and Upload Death Certificate: Users must select the date of death and upload the employee's death certificate.

Step 6: - **Proceed for Confirmation**: After uploading the death certificate, users must click on the "Proceed for Confirmation" button to complete the process.

## **Steps with Screenshots**

• Users need to login into MIS with their Employee code and password. Open the Haryana MIS portal official website or click <u>here</u> to open the page directly.

|      | Government of Haryana,                                  |
|------|---------------------------------------------------------|
|      | School Management Information System                    |
|      |                                                         |
| 1    | User Name                                               |
| -    | Password                                                |
|      | Login                                                   |
|      | Forgot Password?   Check Compatibility                  |
| Copy | right 2014-15. Department of School Education, Haryana. |

• After Successful Login, user needs to click on **Employee demise**. After this user needs to search Employee with **Employee Id**.

|                                    | Employee Dem                                                                                                   | ise               |        |
|------------------------------------|----------------------------------------------------------------------------------------------------|-------------------|--------|
| 3 Employee Termination / Dismissal | Search Employee                                                                                                | Employee ID       |        |
| Employee Resignation               | The second second second second second second second second second second second second second second second s | Enter Employee ID | Search |
| Employee Suspension                |                                                                                                    |                   |        |
| Service Extention                  |                                                                                                    |                   |        |
| Employee Repatriation              |                                                                                                    |                   |        |
| Employee Demise                    |                                                                                                    |                   |        |
| Add New School                     |                                                                                                    |                   |        |
| Affiliate Wing                     |                                                                                                    |                   |        |
| School Merge                       |                                                                                                    |                   |        |

• User can see all the profile details of the employee and selects proceed.

| Employee Termination (Permissed   |                  |                             |                                                                                                    |                                 |
|-----------------------------------|------------------|-----------------------------|----------------------------------------------------------------------------------------------------|---------------------------------|
| Curbosse remainstration to summar | Employee Details | Current Appointment Details |                                                                                                    |                                 |
| Employee Resignation              |                  | content Appandiant          | Contract of the second second s |                                 |
|                                   |                  | C2494                       | and Permit                                                                                                    | Appreciations) + Cade (Haiddae) |
| Employee Suspension               |                  | Class IB-Educationist       | Head Master Elementary School                                                                                                    | 7/20-2017-HRM-8(2)              |
| Service Extention                 |                  | Apparenter Tarre            | Apparent Visio                                                                                                    |                                 |
|                                   | Diversion 30     | Omenang                     | 21 Jun 2013                                                                                                    |                                 |
| Employee Repatriation             | 000141           | Common Co                   |                                                                                                    |                                 |
| Callent-starter                   | Full Marrie      | Proceed                     |                                                                                                    |                                 |
| Employee Demise                   | KAWALIIT KAUR    |                             |                                                                                                    |                                 |
| Add New School                    | 20.00            |                             |                                                                                                    |                                 |
|                                   | 05 May, 1965     |                             |                                                                                                    |                                 |
| Affluite Wing                     |                  |                             |                                                                                                    |                                 |
|                                   | Conter           |                             |                                                                                                    |                                 |

• User needs to select Date of Death and upload Employee's Death Certificate.

| Class III-Educationist          | Head Master Elementary School    | 7/20-2017-HR |
|---------------------------------|----------------------------------|--------------|
| Appointment Type<br>Officiating | Appointment Date<br>21 Jun, 2013 |              |
| Proceed                         |                                  |              |
| Report Death Of Emplo           | byee                             |              |
| Death Date *                    |                                  |              |
| Enter Death Date                |                                  |              |
| Attach Death Certificate *      |                                  |              |
| No file selected                | Select                           |              |
| Note :                          |                                  |              |
| 1. File should be in JPEG / JPG | / PDF format only.               |              |
| 2. File size should not exceed  | 100 KB.                          |              |
| Proceed for Confirmation        | Search Another Employee          |              |

After uploading the death Certificate , user needs to click on **Proceed for confirmation button**